## 日立ディスクアレイシステム向け HTC\_ODM パッケージ導入手順編

はじめに:

本文書は次に示す日立ディスクアレイシステムを対象としています。 Hitachi Virtual Storage Platform G1000、G1500、F1500 Hitachi Virtual Storage Platform G900、G700、G370、G350 F900、F700、F370、F350 Hitachi Virtual Storage Platform G800、G600、G400、G200、F800、F600、F400 Hitachi Virtual Storage Platform V、Hitachi Universal Storage Platform VM Hitachi Universal Storage Platform V、Hitachi Universal Storage Platform VM Hitachi Universal Storage Platform、Hitachi Network Storage Controller SANRISE9900Vシリーズ、SANRISE2000シリーズ Hitachi HUS 100シリーズ Hitachi Adaptable Modular Storage 2000、Hitachi Simple Modular Storage Hitachi Adaptable Modular Storage、Hitachi Workgroup Modular Storage SANRISE9500Vシリーズ、SANRISE1000シリーズ(Fibreのみ)。

注意) Hitachi VX7、Hitachi VP9500、Hitachi H24000/H20000、Hitachi H12000/H10000、 SANRISE H1024/128及びH512/48シリーズは対象外となります。

| -      | 1                                                |                                       |
|--------|--------------------------------------------------|---------------------------------------|
| 版番号    | 発行年月                                             | 変更内容                                  |
| 初版     | 2003年12月05日                                      | 新規                                    |
| 第2版    | 版 2005年06月05日                                    | サポートプラットフォーム, HBA, サポートストレージの追加に伴う記述改 |
|        |                                                  | 訂を実施しました。                             |
| 第3版    | 2005年09月10日                                      | 新機種サポートストレージを追記しました。                  |
| 第4版    | 2006年04月21日                                      | HTC_ODM パッケージ改訂及びサポートストレージの追加に伴う記述改   |
|        |                                                  | 訂を実施しました。                             |
| 第5版    | 2007年06月05日                                      | 新機種サポートストレージの追加及び新総合ストレージ・ソリューションコ    |
|        |                                                  | ンセプトに伴う表記見直しを実施しました。                  |
| 第6版    | 🥡 🔰 2007 年 07 月 20 日 🛛 導入手順の一部を修正し、導入時の注意事項を追記しま |                                       |
| 第7版    | 2007年11月30日                                      | 導入手順の注意事項の追加、インストール手順書の改訂を行いました       |
| 第8版    | 2008年6月19日                                       | AIX V6.1 の記載追加に伴う改訂を実施しました。           |
| 第9版    | 2010 年 9 月 22 日                                  | 新機種サポートストレージ及びサポートプラットフォーム, HBA の追    |
|        |                                                  | 加による改定を実施しました。                        |
| 第 10 版 | 2012年9月18日                                       | 新機種サポートストレージの追加及び組織変更に伴う見直しを実施        |
|        |                                                  | しました。                                 |
| 第 11 版 | 2014年5月14日                                       | 新機種サポートストレージの追記を実施しました。               |
| 第 12 版 | 2015年8月31日                                       | 新機種サポートストレージ及び HBA の追加に伴う改訂を実施しまし     |
|        |                                                  | t=。                                   |
| 第 13 版 | 2018年7月20日                                       | 新機種サポートストレージ及び AIX V7.2 の追加に伴う改訂を実施し  |
|        |                                                  | ました。                                  |
|        |                                                  |                                       |

発行元 (株)日立製作所 IT プロダクツ統括本部

# 目次

| 1. | はじめに                         | 3  |
|----|------------------------------|----|
|    | 1.1 HTC_ODM の適用が必要なシステム      | 3  |
|    | 1.2 HTC_ODM の適用にあたっての注意事項    | 3  |
|    | 1.3 HTC_ODM の適用前に採取する情報      | 4  |
| 2. | 導入手順                         | 5  |
|    | 2.1 すべて新規の場合                 | 5  |
|    | 2.2 日立ディスクが新規の場合             | 5  |
|    | 2.3 日立ディスクが既設の場合             | 6  |
|    | 2.4 HDLM が導入済みの場合            | 7  |
|    | 2.5 HTC_ODM のインストール手順        | 9  |
| 3. | HTC_ODM 導入時の・障害発生時の対応方法      | 10 |
|    | 3.1 HTC_ODM 導入時のトラブルシュート想定事例 | 10 |
|    | 3.2 HTC_ODM ホスト側で採取する情報      | 11 |
|    | 3.3 お問い合わせ先                  | 11 |
| 付  | 録.HDLM コンフィグレーションファイルの再設定    | 12 |

1. はじめに

本導入手順編をお読みいただく前に、導入計画編をお読みください。 本書では、日立ディスクアレイシステム向けHTC\_ODMパッケージ(以下HTC\_ODMと表記)に関する導入について

ご説明します。導入形態毎に手順が異なりますので、ご使用中のシステム構成に合わせて各手順をご確認ください。

また、本書では日立ディスクアレイシステムを日立ディスクと表記し、Hitachi Command Suite/ Dynamic Link Manager を HDLM と表記します。

#### 1.1 HTC\_ODM の適用が必要なシステム

AIX5L V5.2 で Maintenance Level 01 以降を適用するシステムには、対象ファイルセット: devices.common.IBM.mpio.rte 5.2.0.10 以降がインストールされます。AIX5L V5.3 を適用するシステムには devices.common.IBM.mpio.rte 5.3.0.0 以降がインストールされます。AIX V6.1 を適用するシステムには devices.common.IBM.mpio.rte 6.1.0.0 以降がインストールされます。AIX V7.1 を適用するシステムには devices.common.IBM.mpio.rte 7.1.0.0 以降がインストールされます。AIX V7.2 を適用するシステムには devices.common.IBM.mpio.rte 7.2.0.0 以降がインストールされます。CIX V7.2 を適用するシステムには HTC\_ODM の適用対象となります。

確認方法は以下の通りです。

(1) AIX5L V5.2 ML01 以降かどうかを判定する場合

● "oslevel --r"コマンドの出力結果が 5200-01 以降となることを確認

- (2) IBM 社製 MPIO がインストールされているかどうかを判定する方法
  - "Islpp –I devices.common.IBM.mpio.rte"で同ファイルセットが 5.2.0.10 以降となることを確認

HTC\_ODMの適用にあたり、システムの停止(AIXのリブート)が必要となりますのでご注意ください。

#### 1.2 HTC\_ODM の適用にあたっての注意事項

導入形態によってインストール手順が異なります。

| AIX バージョン       | 日立ディスク           | HDLM                             | 操作手順             |
|-----------------|------------------|----------------------------------|------------------|
| 新規に AIX5.2 ML01 | 新規に接続する。         | 導入しない、又は HTC_ODM<br>道入後にインフトールオス | 2.1 章            |
| 以降のシステムを導入する。   |                  | 特八夜に1ノス  <sup>、一</sup> ル9る。<br>  |                  |
| AIX5.2ML01 以前のシ | AIX バージョンアップと同時に | 導入しない、又は HTC_ODM                 | 2.2 章            |
| 人ナムを使用している      | 新規接続9る。          | 学人伎に1ノストール9る。                    | 0.4 <del>*</del> |
| か、AIX5.2ML01 以降 |                  | 導人済み。                            | 2.4 草            |
| にバージョンアップする。    | 接続済み。            | 導入しない、又は HTC_ODM                 | 2.3 章            |
|                 |                  | 導人後にインストールする。                    |                  |
|                 |                  | 導入済み。                            | 2.4 章            |
| AIX5.2ML01 以降のシ | 新規に接続する。         | 導入しない、又は HTC_ODM                 | 2.2 章            |
| ステムを使用している。     |                  | 導入後にインストールする。                    |                  |
|                 | 接続済みだが、HTC_ODM   | 導入しない、又は HTC_ODM                 | 2.3 章            |
|                 | を適用していない。        | 導入後にインストールする。                    |                  |

なお、既設システムに HTC\_ODM を導入する場合、導入作業時にトラブルが発生したときのリカバリ作業を想定し、 事前にシステムのバックアップを取得しておくことを推奨します。

#### 1.3 HTC\_ODM の適用前に採取する情報

HTC\_ODMを導入する前に採取すべきシステムのバックアップ情報は以下の通りです。

- (1) rootvg のバックアップ (シングルユーザー・モードが必要)
- (2) hdisk の特性及び番号、LU 番号、pvid の情報
  - Ispv
    - Isdev –C
    - Iscfg
    - Isattr -El fscsi(n)
    - Isattr -El hdisk(n)

| 注意事項                            |                                                            |                              |  |  |
|---------------------------------|------------------------------------------------------------|------------------------------|--|--|
| <ol> <li>HTC_ODMの適用に</li> </ol> | よって、hdisk番号が                                               | 変わってしまうことがあります。このため、使用中のア    |  |  |
| プリケーションが hdisk                  | プリケーションが hdisk 指定を行っている場合、各 hdisk 番号に対応する lun idと scsi idを |                              |  |  |
| 控えておき、HTC_OD                    | Mの導入後に再設                                                   | 定してください。                     |  |  |
| ② 日立ディスクのコピー系                   | プロダクトを使用して                                                 | いる場合、プロダクト「RAID Manager」の    |  |  |
| raidscan コマンドを使                 | って、LU 番号や接続                                                | ポートを取得することが可能です。             |  |  |
| ③ HTC ODM の導入に                  | 伴い、hdisk の特性(                                              | のデフォルト値が下記の値に変更されます。         |  |  |
| HTC ODM の導入前                    | 「に異なる値を設定し                                                 | ていた場合は、hdisk の特性を控えておいてくださ   |  |  |
|                                 |                                                            |                              |  |  |
| max transfer                    | 0x40000                                                    | Maximum TRANSFER Size        |  |  |
| queue depth                     | 2                                                          | Queue DEPTH                  |  |  |
| rw timeout                      | 60                                                         | READ/WRITE time out          |  |  |
| <br>※queue_depthの値              | は、接続する日立デ                                                  | ィスクのマニュアルに従って設定してください(Switch |  |  |
| 接続の場合は、que                      | eue depthに2以上                                              | この値を指定することを推奨します)。           |  |  |
| ※rw_timeout は、60                | 固定で使用すること                                                  | を推奨します。                      |  |  |

- (3) HDLM を適用済みのシステムでは、HDLM のトレース情報(DLMgetras コマンドの実行結果)
- (4) 日立ディスクの機能で、メインフレームとオープン間のデータ連携機能(Hitachi Rapid Exchange Function)を使用し、当該サーバーにFile Access Library(FAL)を適用している時は、FAL ボリュームの 定義ファイル

2. 導入手順

1.2 章をご確認の上、必要な手順を実施してください。

#### 2.1 すべて新規の場合

本章は、AIXと日立ディスクを新規に導入するときの手順です。HDLMも導入する場合は、HTC\_ODMの導入後 にインストールしてください。

- (1) 日立ディスクを接続する前に HTC\_ODM をインストールしてください。詳細は 2.5 章を参照してください。
- (2) AIX をリブートします。
- (3) 日立ディスクを接続した後、次のコマンドを実行して hdisk が使用できる状態(使用可能)であることと、デバイス が「Hitachi Disk Array(Fibre)」と認識されることを確認します。 # Isdev -Cc disk 次のような実行結果が表示されることを確認してください。 hdisk0 使用可能 10-60-00-4.0 16 ビット SCSI ディスク・ドライブ

hdisk1 使用可能 20-60-02 Hitachi Disk Array (Fibre) ← ここを確認 hdisk2 使用可能 20-60-02

Hitachi Disk Array (Fibre) ← ここを確認

#### 2.2 日立ディスクが新規の場合

本章は、AIX が既設で日立ディスクが新規導入のときの手順です。HDLMも新規導入する場合は、HTC\_ODM の導入後にインストールしてください。

- (1) AIX のバージョンアップを実施してください。
- (2) 日立ディスクを接続する前に HTC\_ODM をインストールしてください。 詳細は 2.5 章を参照してください。
- (3) AIX をリブートします。
- (4) 日立ディスクを接続した後、次のコマンドを実行して hdisk が使用できる状態(使用可能)であることと、デバイス が「Hitachi Disk Array(Fibre)」と認識されることを確認します。 # Isdev -Cc disk 次のような実行結果が表示されることを確認してください。 SCSI ディスク・ドライブ hdisk0 使用可能 10-60-00-4,0 16 ビット Hitachi Disk Array (Fibre) ← ここを確認 hdisk1 使用可能 20-60-02 Hitachi Disk Array (Fibre) ← ここを確認 hdisk2 使用可能 20-60-02

2.3 日立ディスクが既設の場合

本章は、AIXと日立ディスクが既設のときの手順です。HDLMを導入する場合は、HTC\_ODMの導入後にインストールしてください。

- (1) 既存のシステムに HTC\_ODM を適用する場合、1.3 章に示す hdisk の特性などの情報を採取してください。
- (2) AIX のバージョンアップが必要な場合、このタイミングで実施してください。
- (3) すべてのボリュームグループを非活性化してください。 # varyoffvg *ボリュームグループ名*
- (4) 日立ディスクに対応する hdisk が存在する場合は、該当する hdisk を削除してください。
   # rmdev –dl hdisk(n)
   または
   # rmdev –dl fscsi(n) –R
- (5) HTC\_ODM をインストールしてください。詳細は 2.5 章を参照してください。
- (6) AIX をリブートします。
- (7) 次に示すコマンドを実行して hdisk が使用できる状態(使用可能)であることと、デバイスが「Hitachi Disk Array(Fibre)」と認識されることを確認します。
   、次のような実行結果が表示されることを確認してください。
   # Isdev -Cc disk
   hdisk0 使用可能 10-60-00-4,0 16 ビット SCSI ディスク・ドライブ
   hdisk1 使用可能 20-60-02 Hitachi Disk Array (Fibre) ← ここを確認
   hdisk2 使用可能 20-60-02 Hitachi Disk Array (Fibre) ← ここを確認
   (8) HTC\_ODM をインストールした後 hdisk の特性は HTC\_ODM のデフォルト値になっているため、手順(1)で採
- (8) HTC\_ODM をインストールした後 hdisk の特性は HTC\_ODM のデフォルト値になっているため、手順(1)で採 取した値を各 hdisk の特性に再設定してください。
- (9) ボリュームグループを活性化します。
   # varyonvg ボリュームグループ名

#### 2.4 HDLM が導入済みの場合

本章は、HDLM が導入済みのシステムに HTC\_ODM を適用するときの手順を示します。

- (1) 1.3 章に示す hdisk の特性などの情報を採取してください。
- (2) HDLM が使用しているすべてのボリュームグループを非活性化します。
   # /usr/DynamicLinkManager/bin/dlmvaryoffvg ボリュームグループ名
- (3) 下記のコマンドを実行して、動作中のカーネルから HDLM ドライバ、および HDLM アラートドライバを削除し、 HDLM を停止します。

# /usr/DynamicLinkManager/bin/dlmrmdev

注意事項 HDLMのバージョンアップが必要な場合は、HDLMのアンインストールをここで実施します。

- (4) 該当する hdisk を削除してください。
   # rmdev –dl hdisk(n)
   または
   # rmdev –dl fscsi(n) –R
- (5) HTC\_ODM インストール前に、対象のホストを ML01 以降にアップデートしてください。アップデート後に hdisk や HDLM ドライバが存在する場合は、再度(2)~(4)の操作を実行し、hdisk と HDLM ドライバを削除してください。
- (6) HTC\_ODM をインストールしてください。詳細は 2.5 章を参照してください。

#### 注意事項

HDLM の dlmfdrv.unconf・dlmfdrv.conf ファイルを定義している場合には、ファイル再設定が必要となります。このような場合は事前に採取した hdisk のバックアップ情報を使用しコンフィグレーションファイルの再設定を実施してください(詳細は「付録. HDLM コンフィグレーションファイルの再設定」を参照してください)。

(7) 次に示すコマンドを実行して hdisk が使用できる状態(使用可能)であることと、デバイスが「Hitachi Disk Array(Fibre)」と認識されることを確認します。

# Isdev -Cc disk

次のような実行結果が表示されることを確認してください。

- hdisk0 使用可能 10-60-00-4,0 16 ビット
- hdisk1 使用可能 20-60-02
- hdisk2 使用可能 20-60-02

SCSI ディスク・ドライブ Hitachi Disk Array (Fibre) ← ここを確認 Hitachi Disk Array (Fibre) ← ここを確認

- -IDre) ← こと確認
- (8) 手順(3)において HDLM のアンインストールを行った場合は、HDLM のインストール後、HDLM コンフィグマネージャを起動します。
  - (A) HDLM のインストールをインストールします。詳細は HDLM のマニュアルを参照してください。
  - (B) 以下のコマンドを実行して HDLM コンフィグマネージャを起動します。
     # /usr/DymanicLinkManager/bin/dlmcfgmgr

 (9) 次に示すコマンドを実行して、HDLMドライバ(dlmfdrvX)とHDLMアラートドライバ(dlmadrv)が動作中のカーネルに組み込まれ、使用できる状態(使用可能)になっていることを確認します。
 # Isdev -C | grep dlm 次のような実行結果が表示されることを確認してください。
 dlmadrv 使用可能 HDLM Alert Driver
 dlmfdrvN 使用可能 HDLM Driver
 dlmfdrvN 使用可能 HDLM Driver
 dlmfdrvN2 使用可能 HDLM Driver

#### 注意事項

HTC\_ODM を適用した後、hdisk や dlmfdrv の特性は HTC\_ODM のデフォルト値になっている ため、各 hdisk および dlmfdrv の特性を再設定する必要があります。変更手順に関しては HDLM のマニュアルを参照してください。

(10)HDLM で使用しているボリュームグループを活性化します。
 # /usr/DynamicLinkManager/bin/dlmvaryonvg ボリュームグループ名

#### 2.5 HTC\_ODM のインストール手順

HTC\_ODM のインストール手順を示します。

- (1) HTC\_ODM パッケージ(htcodm3.tar)をダウンロードし、インストール可能な形式に解凍します。
   (A) ファイルサイズが以下の内容と一致していることを確認してください。
  - -rw-r---- 1 root system 829440 Nov 15 15:16 htcodm3.tar
  - (B) ダウンロードしたファイルを tar コマンドで解凍してください。
     # tar xvf htcodm3.tar

注意事項 Windows の解凍ツールを使用するとエラーが発生することがありますが、AIX のコマンドで圧縮し たファイルですので、このような操作は行わないでください。

(C) HTC\_FC\_ODM\_50011/5005U/50521U/50522U/50523U が作成されることを確認してください。 # ls -l

| -rw-r  | 1 root | system | 409600 | Nov 6 2002 HTC_FC_ODM_50011    |
|--------|--------|--------|--------|--------------------------------|
| -rw-rr | 1 root | system | 153600 | Jul 14 14:30 HTC_FC_ODM_5005U  |
| -rw-rr | 1 root | system | 153600 | Mar 8 20:06 HTC_FC_ODM_50521U  |
| -rw-rr | 1 root | system | 51200  | Jul 13 10:16 HTC_FC_ODM_50522U |
| -rw-rr | 1 root | system | 51200  | Nov15 00:29HTC_FC_ODM_50523U   |

#### (2) HTC\_ODM をインストールします。

- (A) 5 つのファイルを/usr/sys/inst.images にコピーします。
   # cp HTC\_FC\_ODM\_5\* /usr/sys/inst.images
- (B) 新規の.toc ファイルを作成します。
   # cd /usr/sys/inst.images
   # inutoc .
- (C) installp コマンドを使用して、AIX サポート用のファイルセットをインストールします。(例)

#smitty install

- ① "ソフトウェアのインストールおよび更新(Install And Update Software)"オプションを選択
- ② "ソフトウェアのインストール(Install Software)" オプションを選択
- ③ "ソフトウェアの入力デバイス/ディレクトリー(INPUT device / directory for software)"欄にて" /usr/sys/inst.images "を入力後、Enter キーを押す
- ④ "インストールするソフトウェア(SOFTWARE to install)"欄にて、F4(=リスト)を押し、インストー ル可能なファイルセットの一覧を表示する。
- ⑤ F7(=選択)にて、AIX Support for Hitachi Disk Arrays の5つのファイルを選択し、Enter キーを押す。\*1

| Hitachi |            |                                             | ALL x |
|---------|------------|---------------------------------------------|-------|
| x >     | + 5.0.0.1  | AIX Support for Hitachi Disk Arrays         | х     |
| x >     | + 5.0.0.5  | AIX Support for Hitachi Disk Arrays(Update) | х     |
| x >     | + 5.0.52.1 | AIX Support for Hitachi Disk Arrays(Update) | х     |
| x >     | + 5.0.52.2 | AIX Support for Hitachi Disk Arrays(Update) | х     |
| x >     | + 5.0.52.3 | AIX Support for Hitachi Disk Arrays(Update) | х     |
| х       | + 5.0.0.0  | HACMP Support for Hitachi Disk Arrays       | х     |

\*1: 中間ボリュームを使用していない場合、<sup>"</sup>5.0.52.3 AIX Support for Hitachi Disk Arrays(Update)<sup>"</sup>を選択してインストールする必要はありません。

⑥ 再び Enter キーを押しインストールを実行する。

(コマンドライン)

# installp -acgXd /usr/sys/inst.images Hitachi.aix.support.rte

#### 注意事項

smittyの画面で「インストールを検査し、ファイル・サイズを確認する」に「はい」を指定した場合や、 installp コマンドに「-v」オプションを指定した場合、以下のエラーが発生しますので、これらのオプ ションを外してから実行してください(本オプションのデフォルトは「いいえ」です)。 「ファイル・チェックサムが正しくありません。実際の値 60372、予測された値 30196」 (このエラーは動作への支障がなく、無視して問題ありません。)

(3) AIX をリブートします。

5つのファイルを個々にインストールすることも可能ですが、以下の点に注意してください。

- ・ 順番は 50011、50050、505210、505220、505230の順番でインストールしてください。
- 5 つのファイルをインストールしてから AIX をリブートし、デバイスが「Hitachi Disk Array(Fibre)」と認識されることを確認します。
- ・ 5005U のインストール時、チェックサムのオプションを外してください。
- ・ 5005U のインストール直後に lppchk を実施しないでください。

#### 3. HTC\_ODM 導入時・障害発生時の対応方法

### 3.1 HTC\_ODM 導入時のトラブルシュート想定事例

下記に、導入時に想定される発生事象と対応方法を記載します。

| No | 発生事象                  | 想定される要因                              | 対応方法                      |
|----|-----------------------|--------------------------------------|---------------------------|
| 1  | HTC_FC_ODM_5001I をイ   | (1)前提のファイルセット                        | (1)前提のファイルセットをインス         |
|    | ンストールできない             | devices.fcp.disk.rte 4.3.3.0 がインストー  | トールする                     |
|    |                       | ルされていない                              | (2)次の手順に進む                |
|    |                       | (2)当該パッケージがインストール済み                  |                           |
| 2  | HTC_FC_ODM_5005U      | (1)前提のファイルセット                        | (1)前提のファイルセットをインス         |
|    | をインストールできない           | Hitachi.AIX.support.rte 5.0.0.1      | トールする                     |
|    |                       | (HTC_FC_ODM_5001I)がインストールさ           | (2)次の手順に進む                |
|    |                       | れていない                                | (3)Verify オプション/-v オプションを |
|    |                       | (2)当該パッケージがインストール済み                  | 外す                        |
|    |                       | (3)チェックサムエラーが発生する                    |                           |
| 3  | HTC_ODM をインストールし      | (1)Hitachi VX7, Hitachi VP9500,      | (1)HTC_ODM をインストールしな      |
|    | ても"Other FC SCSI Disk | Hitachi H24000/H20000,Hitachi        | い                         |
|    | Drive"と認識される          | H12000/H10000 または SANRISE            | (2)AIX をリブートする            |
|    |                       | H1024/128,H512/48 シリーズのディスクで         | (3)HTC_ODM50522 を適用す      |
|    |                       | ある。                                  | る                         |
|    |                       | (2)リブートを実施していない。                     | (4)HTC_ODM50523を適用す       |
|    |                       | (シングルユーザー・モードにしただけの状態)               | る                         |
|    |                       | (3)Copy-on-Write ShapshotのV-VOL      |                           |
|    |                       | を認識する構成で HTC_ODM5005 が適              |                           |
|    |                       | 用されている。                              |                           |
|    |                       | (4)中間ボリュームに使用するエミュレーション              |                           |
|    |                       | タイプが"3380-K*", "3390-3*", "6586-K*", |                           |
|    |                       | "6588-3*"の形式でない場合                    |                           |
| 4  | queue Depth の値が 2 に、  | HTC_ODM をインストールするとデフォルト              | 事前に採取した hdisk の特性を        |
|    | rw_timeout の値が 60 に変  | 値として各 LU 毎に queue_depth=2、           | 確認し、各 LU に再設定する           |
|    | 更される                  | rw_timeout=60 が設定される                 |                           |

なお、HTC\_ODMをアンインストールする場合は、readmeの記載手順に従い実施ください。

#### 3.2 HTC\_ODM ホスト側で採取する情報

3.1 章のトラブルシュート事例で解決しない場合は、以下の情報を採取してください。

| # | コマンド                     | 備考                         | 備考          |
|---|--------------------------|----------------------------|-------------|
| 1 | Isdev –C                 | 現在のデバイス状態を取得する             |             |
| 2 | lscfg –vp または lscfg –vpl | ホストバスアダプタの情報を採取する          |             |
|   | fcs(n)                   |                            |             |
| 3 | Isattr –EI hdisk(n)      | hdisk の特性を採取する             |             |
|   |                          | (queue_depth/rw_timeout 等) |             |
| 4 | Islpp –L                 | インストール済みのパッケージー覧情報を採       |             |
|   |                          | 取する                        |             |
| 5 | Lspv                     | hdiskとpvid の対応情報を採取する      |             |
| 6 | odmget PdAt、PdDv、CuAt、   | HTC_ODM 適用による PdAt、PdDv、   |             |
|   | CuDv                     | CuAt、CuDv の設定値の変更を確認する     |             |
| 7 | DLMgetras コマンド           | HDLM 関連の情報採取               | HDLM に関連する問 |
|   | -                        |                            | 題が発生した場合に採  |
|   |                          |                            | 取           |
| 8 | snap –a                  | OS の基本的なシステム情報を採取する        | OS 関連の採取情報  |

#### 3.3 お問い合わせ先

手順書の内容についてのご質問は、(株)日立製作所 IT プロダクツ統括本部へご相談ください。 お問い合わせフォーム http://www.hitachi.co.jp/products/it/storage-solutions/inquiry/index.html

導入時に問題が発生した場合、OS バージョン、Maintenance Level 情報、ドライバのバージョン、HBA の情報 を確認していただき、3.2 章に示す情報を採取し、弊社の障害対応窓口(株式会社日立システムズ経由弊社プ ラットフォーム QA 本部ストレージ品質保証部)へご連絡ください。

#### 付録. HDLMコンフィグレーションファイルの再設定

```
    (1) dlmfdrv.unconf(またはdlmfdrv.conf)に記載されているhdisk番号を確認します。
    # cat /usr/DynamicLinkManager/drv/dlmfdrv.unconf
    hdisk4
    hdisk8
    hdisk2
```

動作中のカーネルからHDLMドライバ、およびHDLMアラートドライバを削除し、HDLMを停止します。 # /usr/DynamicLinkManager/bin/dlmrmdev

(2) (1)に記載されていたhdisk番号のlun\_id/scsi\_idをメモしておきます。 # lsattr-EL bdisk4

| PR_key_value   | none                              | Reserve Key                      | 真 |
|----------------|-----------------------------------|----------------------------------|---|
| clr_q          | no                                | Device CLEARS its Queue on error | 真 |
| location       |                                   | Location Label                   | 真 |
| lun_id         | 0x300000000000                    | Logical Unit Number ID           | 偽 |
| max_transfer   | 0x40000                           | Maximum TRANSFER Size            | 真 |
| node_name      | 0x50060e8010000225                | FC Node Name                     | 偽 |
| pvid           | 000f884d93b2f31600000000000000000 | Physical Volume ID               | 偽 |
| q_err          | yes                               | Use QERR bit                     | 偽 |
| q_type         | simple                            | Queue TYPE                       | 真 |
| queue_depth    | 2                                 | Queue DEPTH                      | 真 |
| reassign_to    | 120                               | REASSIGN time out                | 真 |
| reserve_policy | single_path                       | Reserve Policy                   | 真 |
| rw_timeout     | 60                                | READ/WRITE time out              | 真 |
| scsi_id        | 0x10d00                           | SCSI ID                          | 偽 |
| start_timeout  | 60                                | START UNIT time out              | 真 |
| ww_name        | 0x50060e8010000225                | FC World Wide Name               | 偽 |
|                |                                   |                                  |   |

(3) hdiskの削除と再認識を行います。このときhdisk番号が変わってしまうことがあります。

(4) 新しく作成されたhdiskに対して下記コマンドを実施し、lun\_id/scsi\_idが同一のhdiskを検索します。
 #Isattr --El hdisk10 (hdisk番号が4から10に変わったときの例です。)

| PR_key_value   | none                              | Reserve Key                      | 真 |
|----------------|-----------------------------------|----------------------------------|---|
| clr_q          | no                                | Device CLEARS its Queue on error | 真 |
| location       |                                   | Location Label                   | 真 |
| lun_id         | 0x300000000000                    | Logical Unit Number ID           | 偽 |
| max_transfer   | 0x40000                           | Maximum TRANSFER Size            | 真 |
| node_name      | 0x50060e8010000225                | FC Node Name                     | 偽 |
| pvid           | 000f884d93b2f31600000000000000000 | Physical Volume ID               | 偽 |
| q_err          | yes                               | Use QERR bit                     | 偽 |
| q_type         | simple                            | Queue TYPE                       | 真 |
| queue_depth    | 2                                 | Queue DEPTH                      | 真 |
| reassign_to    | 120                               | REASSIGN time out                | 真 |
| reserve_policy | single_path                       | Reserve Policy                   | 真 |
| rw_timeout     | 60                                | READ/WRITE time out              | 真 |
| scsi id        | 0x10d00                           | SCSI ID                          | 偽 |
| start_timeout  | 60                                | START UNIT time out              | 真 |
| ww_name        | 0x50060e8010000225                | FC World Wide Name               | 偽 |
|                |                                   |                                  |   |

- (5) dlmfdrv.unconf(またはdlmfdrv.conf)のhdisk番号をhdisk4からhdisk10に変更します。
- (6) HDLM 構成管理ユティリティ(dlmcfgmgr)を実行して、HDLMデバイスを構成します。 # /usr/DynamicLinkManager/bin/dlmcfgmgr